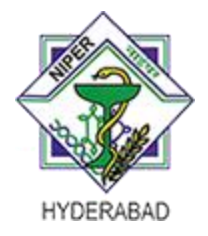

National Institute of Pharmaceutical Education and Research (NIPER) Hyderabad

Balanagar, Hyderabad – 500037, Telangana, India

Date:

## Wi-Fi Requisition Form for Student

**Registration No:** 

Name of the Student:

Name of the Guide:

**Department:** 

Mobile number:

Laptop (MAC ID):

Signature of the Student

Note: After filling the above information, please submit the form at the computer centre.

To find the MAC address on your Windows Laptop:

 Click on the Start menu in the bottom-left corner of your computer.
Select Run or type cmd into the search bar at the bottom of the Start menu to bring up the command prompt.
Type ipconfig /all (note the space between the g and /).
The MAC address is listed as a series of 12 digits, listed as the Physical Address (00:1A:C2:7B:00:47, for example) Each network adapter (wireless, Ethernet, etc.) has a separate MAC address. (write wireless network mac id)

To find the MAC address on your Apple Laptop:

1. Select Apple Icon > System Preferences > Network > Advanced.

A network box displays.

2. Select WiFi.

A WiFi Address or Airport Address displays. This is your device's MAC address.